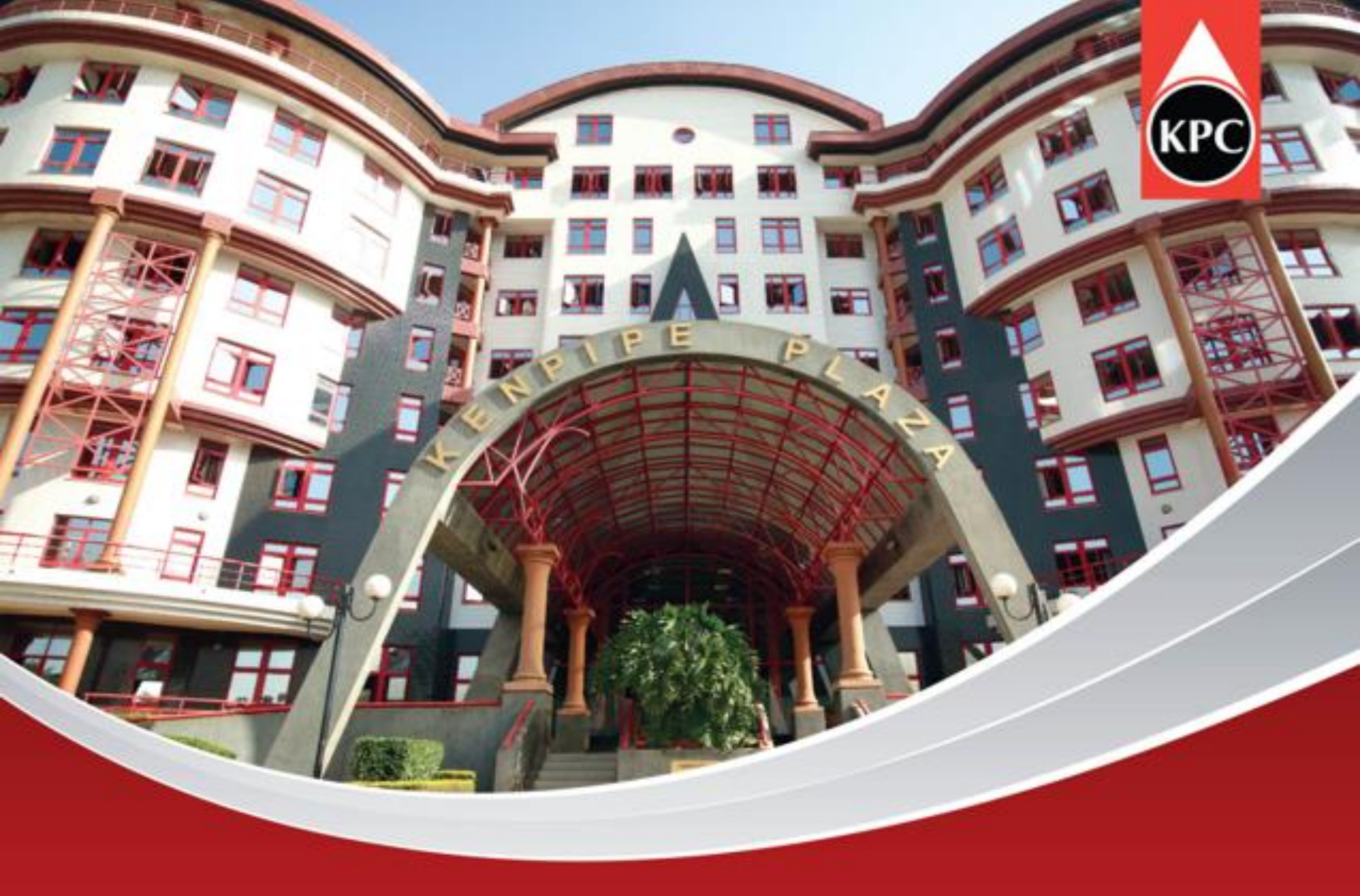

## **BIDDING PROCESS: TWO ENVELOPE**

# STEP 1: LOGIN WITH USER ID AND PASSWORD RECEIVED TO ACCESS THE PAGE

А

SAP NetWeaver Portal X + V susqasjv.kpc.co.ke:53301/itj/portal SAP NetWeaver User \* EABF8CRV5JJR Password \* ...... Log On - 1 Log On - 1

Copyright © SAP AG. All Rights Reserved.

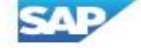

## **STEP 2: SUPPLIER LOG IN PAGE IS LAUNCHED**

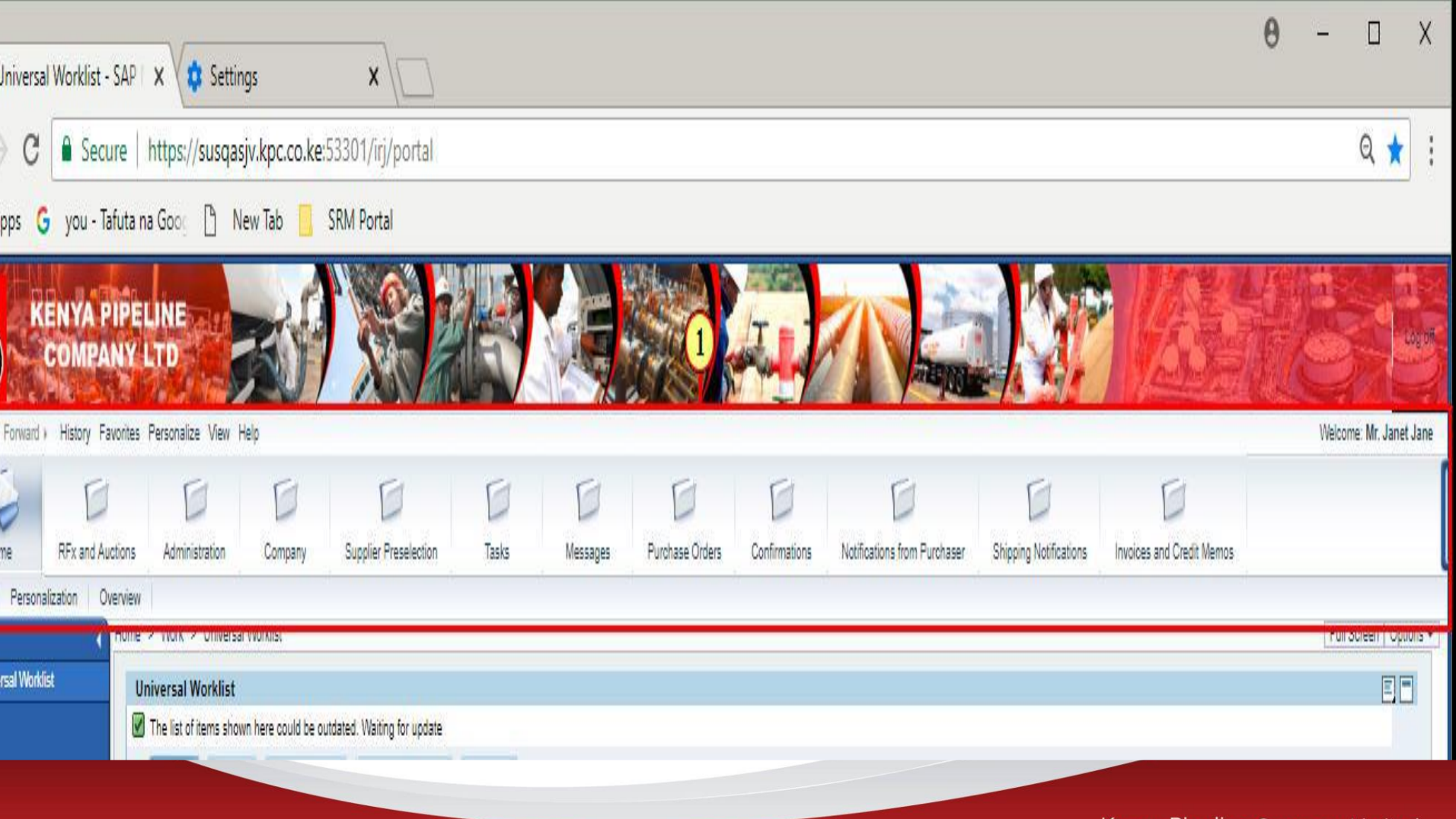

#### **STEP 3: CLICK ON RFX AND AUCTIONS TAB**

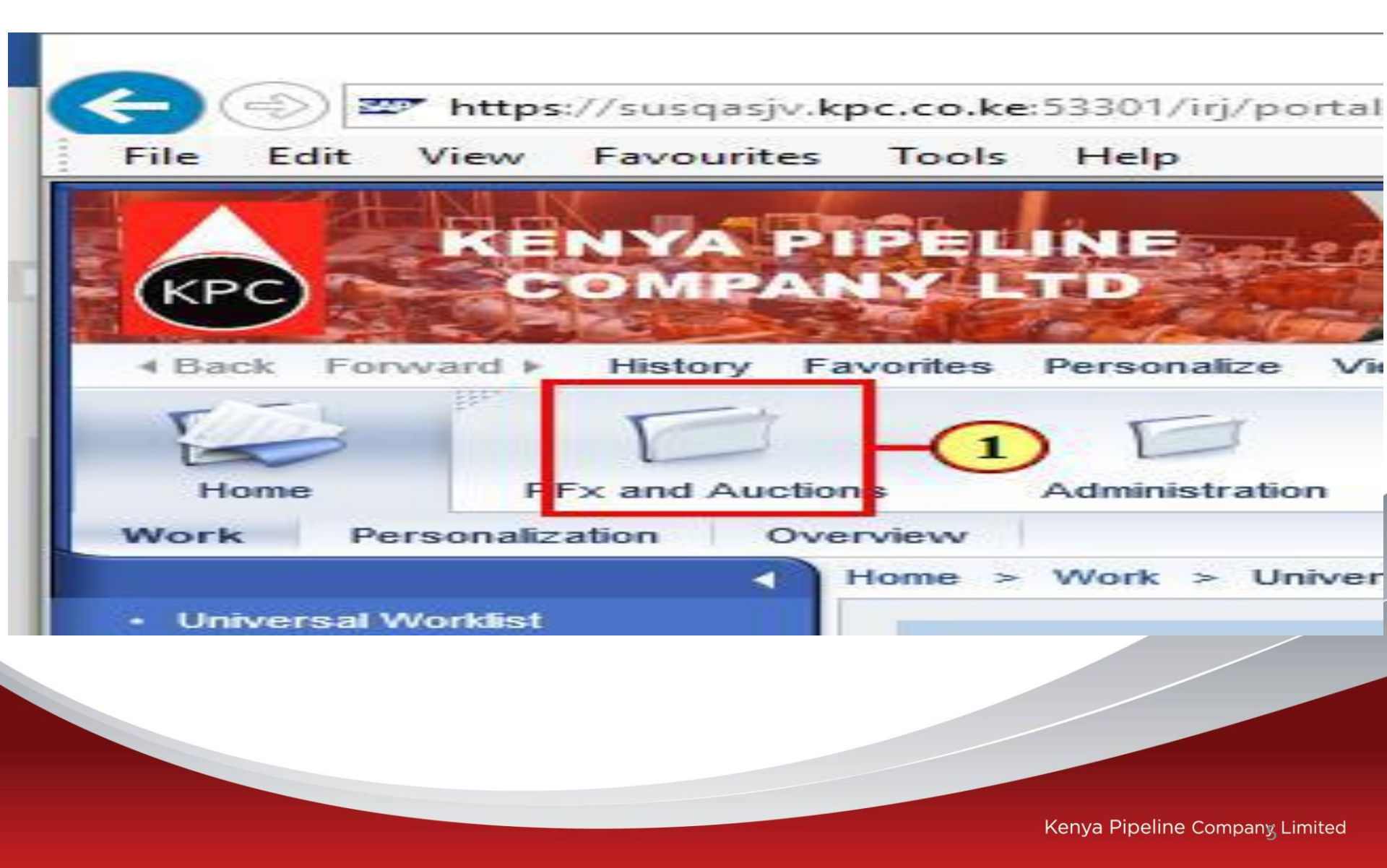

#### **STEP 4: SELECT RFX TO RESPOND TO**

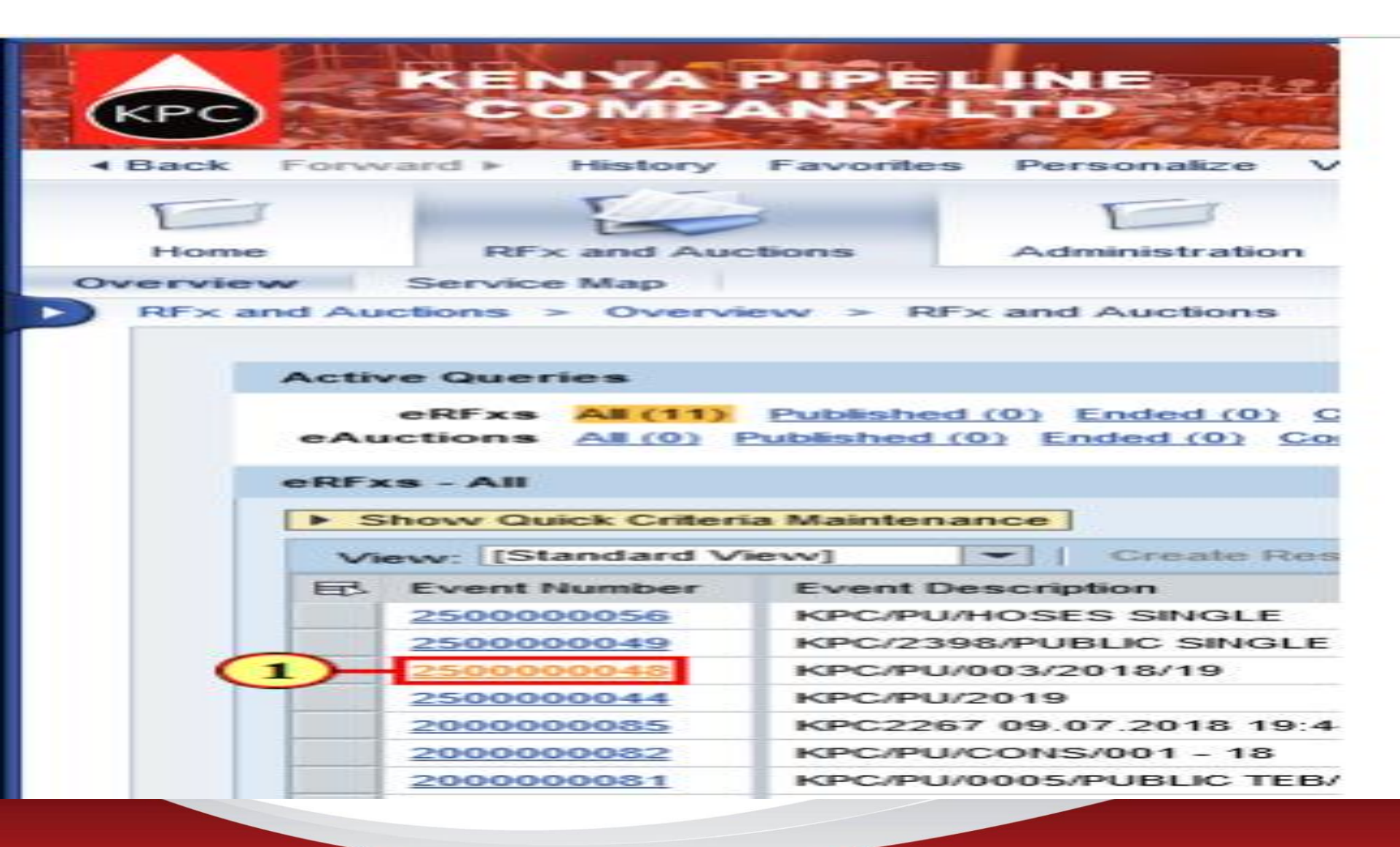

# STEP 5: CLICK ON TECHNICAL RFX TO VIEW THE TENDER DOCUMENT IN THE C-FOLDER

| https://susqasjv.kpc.co.ke:53301/irj/portal?Naviga | tion larget=navurl%3A%2F%2Fe902dc2c3c    | 2e9945f92f952d3c14bfe7&PrevNavTarget | =navurl%3A%2F%2F4ce3882cf8          | 3a/f/020 |
|----------------------------------------------------|------------------------------------------|--------------------------------------|-------------------------------------|----------|
|                                                    |                                          |                                      |                                     |          |
| Display RFx: 200000300                             |                                          |                                      |                                     |          |
| Print Preview Technical REx Close Register E       | xport System Information Create Memory 9 | Snapshot                             |                                     |          |
|                                                    | of our monitory (                        |                                      |                                     |          |
| Number 2000000300 Name KPC3391 29.05.2023 1        | 5:25:35 Status Published Start Date      | End Date 16.06.2023 10:00:00 UTC+3   | Remaining Time 13 Days 23           | :28:19   |
| RFX Information Items Notes an                     | d Attachments                            |                                      |                                     |          |
| RFx Parameters Questions Notes and Attachm         | ients                                    |                                      |                                     |          |
|                                                    |                                          |                                      |                                     |          |
| Start Date: 00:00:00                               |                                          |                                      | RFx Description:                    | Tender   |
| * Submission Deadline: 16.06.2023 10:00:00         | Technical RFx Response Opening           | Date: 16.06.2023 10:05:00            |                                     |          |
| Opening Date: 22.06.2023 10:05:00                  |                                          |                                      |                                     |          |
| End of Binding Period:                             |                                          |                                      | Supplier Type:                      |          |
| Currency: KES                                      |                                          | Co                                   | nfirm Document upload iin cFolders: |          |
|                                                    |                                          |                                      |                                     |          |
| Partners and Delivery Information                  |                                          |                                      |                                     |          |
| Details Add Send E-Mail Call Clear                 |                                          |                                      |                                     |          |
| Function                                           | Number                                   | Name                                 |                                     | Phone N  |
| Descenter                                          | INCITION                                 | HUNG                                 |                                     | i none n |
| Requester                                          |                                          |                                      |                                     |          |
|                                                    |                                          |                                      |                                     |          |

#### STEP 6:IF IT'S THE FIRST TIME TO ACCESS THE C-FOLDER CLICK ON ACCEPT

IBM<sup>®</sup>, DB2<sup>®</sup>, DB2 Universal Database, OS/2<sup>®</sup>, Parallel Sysplex<sup>®</sup>, MVS/ESA, AIX<sup>®</sup>, S/390<sup>®</sup>, AS/400<sup>®</sup>, OS/390<sup>®</sup>, OS/400<sup>®</sup>, iSeries, pSeries, xSeries, zSeries, z/OS, AFP, Intelligent Miner, WebSphere<sup>®</sup>, Netfinity<sup>®</sup>, Tivoli<sup>®</sup>, Informix und Informix<sup>®</sup> Dynamic Server<sup>TM</sup> sind Marken der IBM Corporation in den USA und/oder anderen Ländern.

ORACLE<sup>®</sup> ist eine eingetragene Marke der ORACLE Corporation.

UNIX<sup>®</sup>, X/Open<sup>®</sup>, OSF/1<sup>®</sup> und Motif<sup>®</sup> sind eingetragene Marken der Open Group.

Citrix<sup>®</sup>, das Citrix-Logo, ICA<sup>®</sup>, Program Neighborhood<sup>®</sup>, MetaFrame<sup>®</sup>, WinFrame<sup>®</sup>, VideoFrame<sup>®</sup>, MultiWin<sup>®</sup> und andere hier erwähnte Namen von Citrix-Produkten sind Marken von Citrix Systems, Inc.

HTML, DHTML, XML, XHTML sind Marken oder eingetragene Marken des W3C<sup>®</sup>, World Wide Web Consortium, Massachusetts Institute of Technology.

JAVA® ist eine eingetragene Marke der Sun Microsystems, Inc.

JAVASCRIPT<sup>®</sup> ist eine eingetragene Marke der Sun Microsystems, Inc., verwendet unter der Lizenz der von Netscape entwickelten und implementierten Technologie.

MarketSet und Enterprise Buyer sind gemeinsame Marken von SAP AG und Commerce One.

SAP, R/3, mySAP, mySAP.com, xApps, xApp und weitere im Text erwähnte SAP-Produkte und -Dienstleistungen sowie die entsprechenden Logos sind Marken oder eingetragene Marken der SAP AG in Deutschland und anderen Ländern weltweit. Alle anderen Namen von Produkten und Dienstleistungen sind Marken der jeweiligen Firmen.

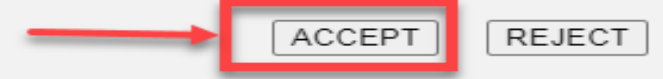

#### STEP 7: CLICK ON EXTERNAL AREA TO VIEW THE TENDER DOCUMENT AND : CLICK ON TENDER DOCUMENT

| https://susqasjv.kpc.co.ke:53301/irj/p | ortal?NavigationTarget=navurl%3A%2F%2F63be7e3d92d5a7af1ce8bbe1444b6af08                                                                                                    | &PrevNa   | vTarget=navu      | rl%3A%2F%2F            |
|----------------------------------------|----------------------------------------------------------------------------------------------------|-----------|-------------------|------------------------|
|                                        |                                                                                                    |           |                   |                        |
| cFolders                               |                                                                                                    | Collab    | poration or       | n the Web              |
| Home                                   | Refresh Sea                                                                                                    | arch Favo | orites Settings   | Help Logout            |
| V 2 2                                  | Folder EXTERNAL AREA                                                                                                    |           |                   | Help                   |
|                                        | Current Path: Collaboration > > EXTERNAL AREA                                                                                                    |           |                   |                        |
| EXTERNAL AREA                          | Folder         To save any changes made, click Save.         Name       EXTERNAL AREA         Subscribe         Authorization         Read         Save       Notifications         Additional Functions       Cancel         Choose an object to display the folder objects. To copy objects, select the required objects and then choose Copy | Ŋ/.       |                   |                        |
|                                        | Folder Contents                                                                                                    | C         | Copy Copy as Book | kmark All None         |
|                                        | Name A Current Vr 2                                                                                                    |           | Read Status       | Changed on             |
|                                        | KPC/PU/OT - 212-MECH/NBI/22 - 23KPC/PU/O STORES.pol., 463KB)                                                                                                    | IERAL     |                   | 31.05.2023<br>13:07:48 |

# **STEP 8: CLICK OPEN TO VIEW TENDER DOCUMENT**

| cFolders         | 1-1-                                             |                      |                                                           |               | Coll      | aboration         | on th   | e Web      |  |
|------------------|--------------------------------------------------|----------------------|-----------------------------------------------------------|---------------|-----------|-------------------|---------|------------|--|
|                  |                                                  |                      | Reten                                                     | h Search      | Farorib   | on Settings       | Help    | Logout     |  |
| 1                | Folder EXTER                                     | RNAL AREA            |                                                           |               |           |                   |         | Held.      |  |
| chnical Details  | Current Path: Co                                 | Raboration > > EX    | CTERNAL AREA                                              |               |           |                   |         |            |  |
| • <b>·</b>       | Folder                                           |                      |                                                           |               |           |                   |         |            |  |
| COLLABORATION    | To save any cha                                  | nges made, click S   | lave.                                                     |               |           |                   |         |            |  |
| - LATERIAN ANALA | Name                                             | Name EXTERNAL AREA   |                                                           |               |           |                   |         |            |  |
|                  | Subscribe                                        |                      |                                                           |               |           |                   |         |            |  |
|                  | Authorization                                    | Read                 |                                                           |               |           | 124               |         |            |  |
|                  | Save Notifications Additional Functions a Cancel |                      |                                                           |               |           |                   |         |            |  |
|                  | Choose an object                                 | to display the loide | robjects. To copy objects, select th                      | ne required o | objects a | nd then choos     | е Сору  |            |  |
|                  | Folder Contents                                  |                      |                                                           |               | Copy      | Copy as Book      | mark A  | Il None    |  |
|                  | Names.                                           |                      | Current Version                                           | Read          | Status    | Changed by        | Chang   | ed on      |  |
|                  |                                                  | JBLIC/TEB/2018-19    | TENDER DOCUMENT - SAP OIL<br>SUPPORT 16022015 pdf (516KB) |               |           | Pauline<br>Ngochi | 04.07.2 | 8018<br>16 |  |

Do you want to open or save TENDER DOCUMENT - SAP OIL SUPPORT 16022015.pdf (514 K8) from suspasext.lpc.co.ke?

Open 1 - Ca

#### VIEW THE DOWNLOADED DOCUMENT

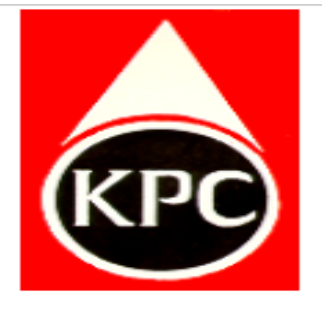

#### KENYA PIPELINE COMPANY

P. O. BOX 73422 - 00200

#### NAIROBI

Website: www.kpc.co.ke

#### OPEN TENDER

KPC/PU/OT-2398(CIVIL)NBI/21-22

HYDRAULIC OIL

#### **STEP 9: LOG OUT OF C-FOLDER**

| Refresh | Favorites | Settings | Helf Log |
|---------|-----------|----------|----------|
|         |           |          | 1        |
|         |           |          |          |
|         |           |          |          |
|         |           |          |          |
|         |           |          |          |
|         |           |          |          |
|         |           |          |          |
|         |           |          |          |
|         |           |          |          |
|         |           |          | 2        |
|         |           |          | -        |
|         |           |          |          |
|         |           |          |          |
|         |           |          |          |
|         |           |          |          |

| Versions     | Versions                                       |  |           |                                       |                  |                   |                        |  |  |
|--------------|------------------------------------------------|--|-----------|---------------------------------------|------------------|-------------------|------------------------|--|--|
| Name         | File                                           |  | File Size | Description                           | Redlining Layers | Changed by        | Changed on             |  |  |
| Version<br>1 | TENDER DOCUMENT - OT-2398- CIVIL-<br>21-22.pdf |  | 337,248   | TENDER FOR SUPPLY OF<br>HYDRAULIC OIL | <u>0</u>         | Pauline<br>Ngochi | 14.08.2022<br>09:24:10 |  |  |

## **STEP 10:CLOSE THE WINDOW**

🥙 Tech. Responses - SAP NetWeaver Portal - Google Chrome

susportalqas.kpc.co.ke/irj/portal?NavigationTarget=navurl%3A%2F%2F63be7e3d92d5a7af1ce8bbe1444b6af0&PrevNavTarget=navurl%3A%2F%2Fd855d8c3c81b255a62c49f1ee91c8bce&NavMode=3&G

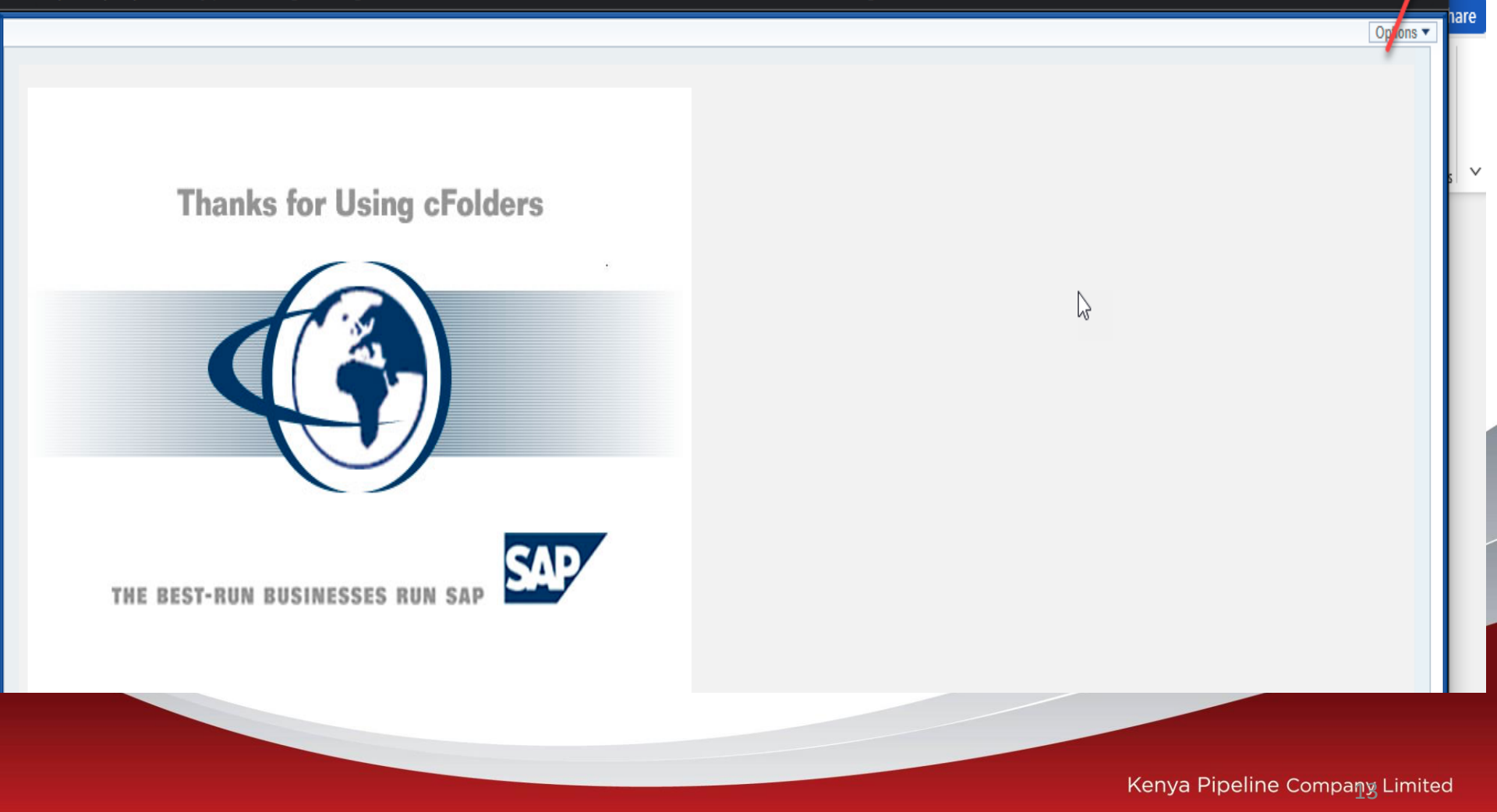

#### **STEP 11:CLICK ON REGISTER**

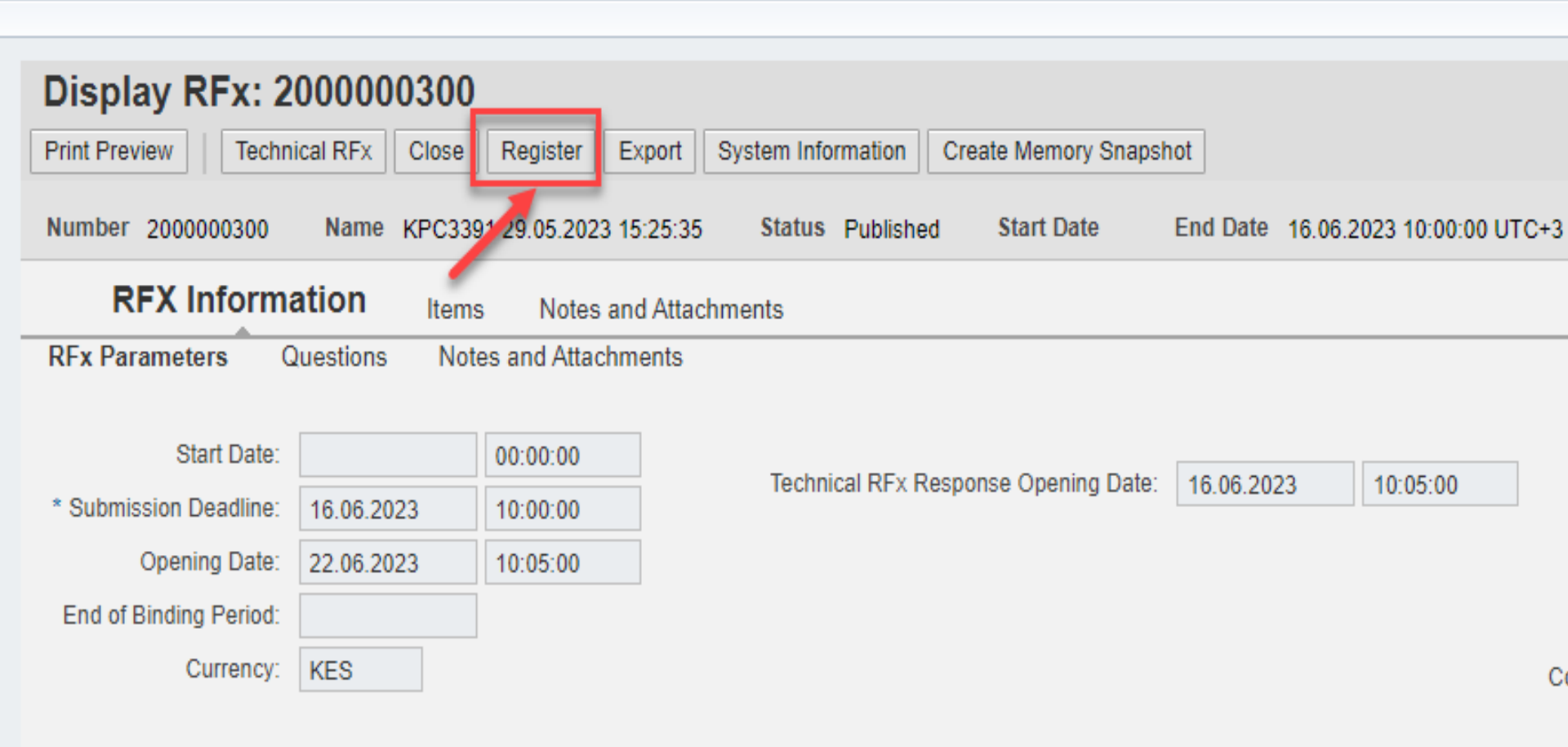

| Details Add Send E-Mail Call Clear |                                  |
|------------------------------------|----------------------------------|
|                                    |                                  |
|                                    |                                  |
|                                    |                                  |
|                                    | Konur Dinalina Community instant |

## **STEP12:CLICK ON PARTICIPATE**

| 🖒 https   | ://susqasjv.kpc    | co.ke:53301/irj   | j/portal?Naviga  | ationTarget=navurl | 1%3A%2F%     | 2Fe902dc2c3c2e99    | 45f92f952 | d3c14bfe7&PrevNa    | vTarget= | navurl%3A%2F%2     | P4ce3882cf8     |
|-----------|--------------------|-------------------|------------------|--------------------|--------------|---------------------|-----------|---------------------|----------|--------------------|-----------------|
|           |                    |                   |                  |                    |              |                     |           |                     |          |                    |                 |
| Displ     | ay RFx: 2          | 000000300         | 00               |                    |              |                     |           |                     |          |                    |                 |
| Print Pre | view Techn         | ical RFx Close    | Participate      | Do Not Participate | Tentative    | Create Response     | Export    | System Information  | Create M | lemory Snapshot    |                 |
| 🕑 You ar  | e registered to th | e RFx and will be | informed of chan | ges                |              |                     |           |                     |          |                    |                 |
| Number    | 200000300          | Name KPC3         | 301 29.05.2023 1 | 15:25:35 Status    | Published    | Start Date          | End Date  | 16.06.2023 10:00:00 | UTC+3    | Remaining Time     | 13 Days 23      |
| R         | FX Inform          | ation Iten        | ns Notes ar      | nd Attachments     |              |                     |           |                     |          |                    |                 |
| RFx Pa    | rameters C         | Questions No      | otes and Attachr | nents              |              |                     |           |                     |          |                    |                 |
|           | Start Date:        |                   | 00:00:00         |                    |              |                     |           |                     |          | RF                 | x Description:  |
| * Submi   | ssion Deadline:    | 16.06.2023        | 10:00:00         | Techn              | ical RFx Res | ponse Opening Date: | 16.06.20  | 23 10:05:00         |          |                    |                 |
|           | Opening Date:      | 22.06.2023        | 10:05:00         |                    |              |                     |           |                     |          | R.                 |                 |
| End of    | Binding Period:    |                   |                  |                    |              |                     |           |                     |          | -0                 | Supplier Type:  |
|           | Currency:          | KES               |                  |                    |              |                     |           |                     | Confi    | irm Document uploa | d iin cFolders: |
|           |                    |                   |                  |                    |              |                     |           |                     |          |                    |                 |
|           |                    |                   |                  |                    |              |                     |           |                     |          |                    |                 |

| D | etails Add A Send E-Mail Call Clear |        |      |
|---|-------------------------------------|--------|------|
|   | Function                            | Number | Name |
|   | Requester                           |        |      |
|   | Goods Recipient                     |        |      |
|   |                                     |        |      |

## **STEP12:CLICK ON CREATE RESPONSE**

https://susqasjv.kpc.co.ke:53301/irj/portal?NavigationTarget=navurl%3A%2F%2Fe902dc2c3c2e9945f92f952d3c14bfe7&PrevNavTarget=navurl%3A%2F%2Fe902dc2c3c2e9945f92f952d3c14bfe7&PrevNavTarget=navurl%3A%PrevNavTarget=navurl%3A%2F%2Fe902dc2c3c2e9945f92f952d3c14bfe7&PrevNavTarget=navurl%3A%PrevNavTarget=navurl%3A%PrevNavTarget=navurl

| Display RFx: 200000300                      |                     |                       |           |                       |           |                    |                    |             |  |  |
|---------------------------------------------|---------------------|-----------------------|-----------|-----------------------|-----------|--------------------|--------------------|-------------|--|--|
| Print Preview Techni                        | cal RFx Close       | Do Not Participate    | Tentative | Create Response       | Export    | System Information | Create Memory      | Snapshot    |  |  |
| You have been registere                     | d. You will be info | med of RFx changes    |           |                       |           |                    |                    |             |  |  |
| Number 200000300                            | Name KPC33          | 91 29.05.2023 15:25:3 | 5 Status  | s Published Sta       | rt Date   | End Date 16.0      | 6.2023 10:00:00 UT | C+3 Rema    |  |  |
| RFX Information Items Notes and Attachments |                     |                       |           |                       |           |                    |                    |             |  |  |
| RFx Parameters Q                            | uestions Not        | es and Attachments    |           |                       |           |                    |                    |             |  |  |
|                                             |                     |                       |           |                       |           |                    |                    |             |  |  |
| Start Date:                                 |                     | 00:00:00              | Tech      | nical REv Response O  |           | te: 16.06.2023     | 10:05:00           |             |  |  |
| * Submission Deadline:                      | 16.06.2023          | 10:00:00              | recin     | nical NI X Nesponse C | pening Da | 10.00.2025         | 10.03.00           |             |  |  |
| Opening Date:                               | 22.06.2023          | 10:05:00              |           |                       |           |                    |                    |             |  |  |
| End of Binding Period:                      |                     | ]                     |           |                       |           |                    |                    |             |  |  |
| Currency:                                   | KES                 |                       |           |                       |           |                    |                    | Confirm Doc |  |  |

| De | etails Add A Send E-Mail Call Clear |        |                        |
|----|-------------------------------------|--------|------------------------|
|    | Function                            | Number | Name                   |
|    | Requester                           |        |                        |
|    | Goods Recipient                     |        |                        |
|    | Ship-To Address                     |        | Nairobi Terminal Depot |
|    | Location                            |        | Nairobi Terminal Depot |
|    |                                     |        |                        |

# STEP13:RESPONSE NUMBER APPEARS ON THE PAGE

| Create RFx Response: 8000001613                                                                                                | se Save Export Import System Information Create Memory Snapsho                    | nt               |
|----------------------------------------------------------------------------------------------------|-----------------------------------------------------------------------------------|------------------|
| Number 8000001613 RFx Number 2000000300 Status In Process Sub<br>Remaining Time 13 Days 23:16:34 RFx Owner RFCUSER Total Value | bmission Deadline 16.06.2023 10:00:00 UTC+3 Opening Date 22.06.202<br>Je 0.00 KES | 23 10:05:00 UTC- |
| RFx Information Items Notes and Attachments Summary                                                                            | ry Tracking                                                                       |                  |
| Basic Data Questions Notes and Attachments                                                                                     |                                                                                   |                  |
| Event Parameters                                                                                                    | Service and Delivery                                                              |                  |
| Currency: Kenyan Shilling                                                                                                    | Incoterm:                                                                         |                  |
| Terms of Payment:                                                                                                    | Status and Statistics                                                             | 2                |
|                                                                                                    | Created On: 02.06.2023 10:43:27 UTC+3                                             |                  |
|                                                                                                    | Created By: andrew Mecha                                                          |                  |
|                                                                                                    | Last Processed On: 02.06.2023 10:43:27 UTC+3                                      |                  |
|                                                                                                    | Last Processed By: andrew Mecha                                                   |                  |
| Partners and Delivery Information                                                                                              |                                                                                   |                  |

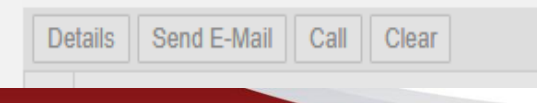

#### **STEP 14: CLICK ON TECHNICAL RFX RESPONSE TO ACCESS THE C-FOLDER**

| Create DEv.                                                  | Beenenees 900                            | 000464              | ე                 |             |           |                     |           |                       |              |             |             |
|--------------------------------------------------------------|------------------------------------------|---------------------|-------------------|-------------|-----------|---------------------|-----------|-----------------------|--------------|-------------|-------------|
| Create RFX                                                   | Response: 800                            | 000101              | 3                 | _           |           |                     |           |                       |              |             |             |
| Submit Read O                                                | nl Print Preview                         | Check Te            | chnical RFx Respo | onse Close  | Save      | Export              | Import    | System Information    | Create Memo  | ry Snapshot | ]           |
|                                                              |                                          |                     |                   |             |           |                     |           |                       |              |             |             |
| Number 800000161<br>Remaining Tin                            | 13 REx Number 200<br>ne 13 Days 23:16:34 | 00000300<br>RFx Own | er RFCUSER        | Total Value | nission D | eadline<br>0.00 KES | 16.06.202 | 3 10:00:00 UTC+3      | Opening Date | 22.06.2023  | 10:05:00 UT |
| RFx Information Items Notes and Attachments Summary Tracking |                                          |                     |                   |             |           |                     |           |                       |              |             |             |
| Basic Data Qu                                                | estions Notes and A                      | Attachments         |                   |             |           |                     |           |                       |              |             |             |
|                                                              |                                          |                     |                   |             |           |                     |           |                       |              |             |             |
| Event Parameters                                             |                                          |                     |                   |             | Service a | nd Delive           | ery       |                       |              |             |             |
| Currency:                                                    | Kenyan Shilling                          |                     |                   |             |           | Incoterm            | n:        | - C                   |              |             |             |
| Terms of Payment:                                            |                                          |                     |                   |             |           |                     |           |                       |              |             |             |
|                                                              |                                          |                     |                   |             | Status an | nd Statisti         | cs        |                       |              |             |             |
|                                                              |                                          |                     |                   |             | C         | Created Or          | n: 02.06  | 6.2023 10:43:27 UTC+3 | 3            |             |             |
|                                                              |                                          |                     |                   |             | (         | Created By          | y: andro  | ew Mecha              |              |             |             |
|                                                              |                                          |                     |                   |             | Last Pro  | cessed Or           | n: 02.06  | 6.2023 10:43:27 UTC+3 | 3            |             |             |
|                                                              |                                          |                     |                   |             | Last Pro  | cessed By           | y: andro  | ew Mecha              |              |             |             |
|                                                              |                                          |                     |                   |             |           |                     |           |                       |              |             |             |

#### Partners and Delivery Information

| De | tails Send E-Mail Call Clear |        |      |    |
|----|------------------------------|--------|------|----|
|    | Function                     | Number | Name | Ph |
|    | Goods Recipient              |        |      |    |
|    |                              |        |      |    |

#### **STEP 15: CLICK SUPPLIER USERNAME FOLDER TO ATTACH TECHNICAL BID**

| <b>mySAP PLM</b><br>cFolders |                                                                  |
|------------------------------|------------------------------------------------------------------|
| Home                         |                                                                  |
| Technical Details            | Folder 6RSLHHCCIEFW Current Path: Collaboration > > 6RSLHHCCIEFW |
|                              | Folder                                                           |
| EXTERNAL AREA                | To save any changes made, click <i>Save</i> . Name 6RSLHHCCIEFW  |
|                              | Subscribe                                                        |
|                              | Authorization Read                                               |
|                              | Save Notifications Additional Functions Cancel                   |

# STEP 16: CLICK TECHNICAL BID ENVELOPE TO ATTACH TECHNICAL PROPOSAL

| mySAP PLM                                          |                                                                                                    |           |    |
|----------------------------------------------------|----------------------------------------------------------------------------------------------------|-----------|----|
| <b>CFolders</b>                                    |                                                                                                    | Colla     | 1  |
| Home                                               | Refresh                                                                                                    | Search Fa | IV |
| 중   쇼  <br>Technical Details                       | Folder 6RSLHHCCIEFW Current Path: Collaboration > > 6RSLHHCCIEFW                                                                          |           |    |
| GRSLHHCCIEFW<br>GRSLHHCCIEFW<br>C<br>EXTERNAL AREA | Folder         To save any changes made, click Save.         Name       6RSLHHCCIEFW         Subscribe         Authorization         Read | Copy      |    |

| Fol | Folder Contents ( |                 |      |        |         |           |
|-----|-------------------|-----------------|------|--------|---------|-----------|
|     | <u>Name</u> ▲     | Current Version | Read | Status |         | <u>Ch</u> |
|     | Tech Bid          |                 |      |        | RFCUSER | 02.       |

# STEP 17: CLICK ON CREATE TO ATTACH THE RESPONSE DOCUMENT

| CFolders          |                                                                                         |                        | Co          | ollabora  | ation o       | n the  | Web         |
|-------------------|-----------------------------------------------------------------------------------------|------------------------|-------------|-----------|---------------|--------|-------------|
| Home              |                                                                                         | Refres                 | h Search    | Favorites | Settings      | Help   | Logout      |
| ⊗                 | Folder Tech_Bid                                                                         |                        |             |           |               |        | <u>Help</u> |
| Technical Details | Current Path: Collaboration > > <u>6RSLHHCCIEFW</u> > Tech_Bid                          |                        |             |           |               |        |             |
|                   | Folder                                                                                  |                        |             |           |               |        |             |
|                   | To save any changes made, click Save.                                                   |                        |             |           |               |        |             |
|                   | Name Tech_Bid *                                                                         | ß                      |             |           |               |        |             |
|                   | Subscribe                                                                               |                        |             |           |               |        |             |
|                   | Authorization Write                                                                     |                        |             |           |               |        |             |
|                   | Save Notifications Assign Status Profile Additional Functions - Cancel                  |                        |             | 1         |               |        |             |
|                   | To create folder objects, select Create. To copy or delete objects, select the required | l objects and then cho | ose Copy or | Delet .   |               |        |             |
|                   | Folder Contents                                                                         | Upload PE              | DX Package  | Create Co | oy Copy as    | Bookma | rk Paste    |
|                   | Name A Current Version Re                                                               | lead <u>State</u>      | <u>15</u>   | Chan      | <u>ged on</u> |        |             |
|                   | Empty                                                                                   |                        |             |           |               |        |             |
|                   |                                                                                         |                        |             |           |               |        |             |
|                   |                                                                                         |                        |             |           |               |        |             |

#### **STEP 18: CLICK ON DOCUMENT**

| Create Ob    | oject                 |
|--------------|-----------------------|
| Navigation:  | Folder Overview       |
| Current Path | : Collaboration > > . |
| What do you  | want to create?       |
| Folder       | A folder is used to   |
| C Document   | 1 cument can co       |
|              |                       |

#### STEP19:INSERT THE REFERENCE AND NAME OF THE TENDER

|                                                                |                                                                                                    | 1 41011100 | ootango |
|----------------------------------------------------------------|----------------------------------------------------------------------------------------------------|------------|---------|
| 3 🛆                                                            | Create Document                                                                                                    |            |         |
| Technical Details                                              | Navigation:       Folder Overview         Current Path:       Collaboration > > > <u>6RSLHHCCIEFW</u> > <u>Tech_Bid</u> > Create Document         Create Document |            |         |
| G <u>FSLHHCCIEFW</u><br><u>Tech Bid</u><br><u>EXTERNALAREA</u> | Enter the name and a description. Decide whether or not you want to upload a local file now or later. Then choose //                                              | lext.      | 1       |
|                                                                | Upload Local File     Create File Later                                                                                                    |            |         |
|                                                                |                                                                                                    |            |         |

## STEP19:CHOOSE YOUR FILE IN PDF

| KPC | mySAP PLM<br>cFolders | Collabor                                                                                                    |
|-----|-----------------------|----------------------------------------------------------------------------------------------------|
|     | Details               | Create Version         Navigation:       Version Overview         Current Path:       Collaboration > > > <u>GRSLHHCCIEFW</u> > <u>Tech_Bid</u> > <u>KPC/PU/OT-3391(ADM)NBI</u> > Create Version         To select the required file, choose Browse and then Save.         Choose File       Ivo file choose         Ivo file choose         Save |

## **STEP 20:PICK FILE TO UPLOAD**

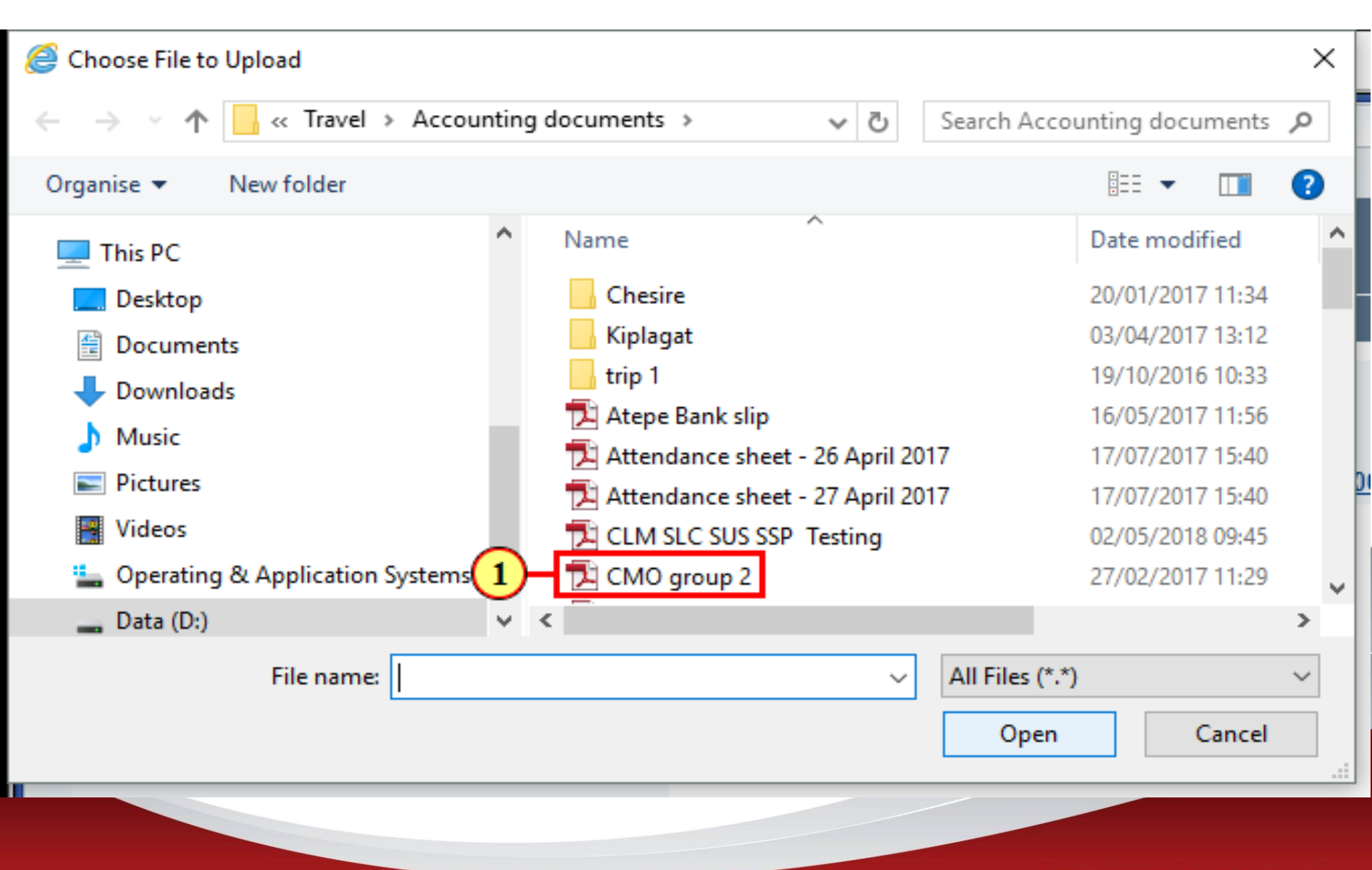

#### STEP21 :CLICK SAVE

| <b>mySAP PLM</b><br>cFolders                                                                                                    |                                                                                                    | Collabo          |
|----------------------------------------------------------------------------------------------------|----------------------------------------------------------------------------------------------------|------------------|
| Home                                                                                                    |                                                                                                    | Favorite         |
| Technical Details     Image: Constraint of the second state of the second state of the s | Create Version   Mavigation: Version Overview Current Path: Collaboration > > <u>6RSLHHCCIEFW</u> > Tech_Bid > KPC/PU/OT-3391(ADM)NBL To select the required file, choose Browse and then Save. Choose File Tender for c services.pdf Save Cancel | > Create Version |
|                                                                                                    | Kenva Pipeline C                                                                                                    |                  |

#### STEP22:CONFIRM ATTACHMENT IS IN THE C-FOLDER

| cFolders             |                                                    |                                          |                    | Co         | llaborati     | on on th     | e Web       |
|----------------------|----------------------------------------------------|------------------------------------------|--------------------|------------|---------------|--------------|-------------|
| 2                    |                                                    |                                          | Refresh            | Search     | Favorites S   | ettings Help | Logout      |
| 8                    | Folder Tech_Bid                                    |                                          |                    |            |               |              | <u>Help</u> |
| chnical Details      | Current Path: Collaboration > > > <u>6RSLH</u>     | HCCIEFW > Tech_Bid                       |                    |            |               |              |             |
| <b>_</b><br><b>_</b> | Folder                                             |                                          |                    |            |               |              |             |
|                      | To save any changes made, click Save.              |                                          |                    |            |               |              |             |
| Tech Bid             | Name Tech Bid                                      | *                                        |                    |            |               |              |             |
|                      | Subscribe                                          |                                          |                    |            |               |              |             |
|                      | Authorization Write                                |                                          |                    |            |               |              |             |
|                      | Save Notifications Assign Status Profile Ad        | ditional Eurotions + Cancel              |                    |            |               |              |             |
|                      | Cave Notifications Assign Status Frome Au          |                                          |                    |            |               |              |             |
|                      | To create folder objects, select Create. To copy o | r delete objects, select the required ob | ects and then choo | se Copy or | Delete.       |              |             |
|                      | Folder Contents                                    | Uple                                     | ad PDX Package     | Create Co  | py Copy as Bo | okmark Paste | All Non     |
|                      | Name A                                             | Current Version                          | Rea                | d Status   |               | Changed of   | n           |

#### **STEP 23: LOG OUT OF C-FOLDER**

| 🧯 Tech. Responses - SAP NetWeaver Portal - Internet Explor                                                                                                    | 1                                                                                               |                            |                   |                               |    |
|----------------------------------------------------------------------------------------------------|-------------------------------------------------------------------------------------------------|----------------------------|-------------------|-------------------------------|----|
|                                                                                                    |                                                                                                 |                            |                   |                               |    |
| mySAP PLM<br>cFolders                                                                                                    |                                                                                                 |                            | Collaboratio      | on on the Web                 | _  |
| Home                                                                                                    |                                                                                                 | Refresh Search             | Faronites Setting | gs Help <mark>Loyaul</mark> ( | 1) |
| Image: Collaboration RFx 250000044       Image: Collaboration RFx 250000044       Image: Collaboration RFx 250000044       Image: Collaboration RFx 250000044       Image: Collaboration RFx 250000044       Image: Collaboration RFx 250000044       Image: Collaboration RFx 250000044       Image: Collaboration RFx 250000044       Image: Collaboration RFx 25000000000000000044       Image: Collaboration RFx 25000000000000000000000000000000000000 | Folder Folder<br>Current Path: <u>Collaboration REx 2500</u> > <u>RExResp 8010100</u><br>Folder | 1 <u>856 Lea_</u> > Folder |                   | Hit                           |    |
|                                                                                                    |                                                                                                 |                            |                   |                               |    |

#### **STEP 24:Click on the X to close the page**

| 🦉 Tech. Responses - SAP NetWeaver | Portal - Internet Explorer | - [] | Х |
|-----------------------------------|----------------------------|------|---|
|                                   |                            | Opti |   |
| Th                                | anks for Using cFolders    |      |   |

# STEP 25:CLICK ON NOTES AND ATTACHMENTS TO UPLOAD THE PRICE BID

| Create RFx Response: 8000001617                                                                                                    |                                                                |  |  |  |  |  |  |  |  |  |  |  |
|----------------------------------------------------------------------------------------------------|----------------------------------------------------------------|--|--|--|--|--|--|--|--|--|--|--|
| Submit         Read Only         Print Preview         Check         Technical RFx Response         Close         Save         Export                      | Import System Information Create Memory Snapshot               |  |  |  |  |  |  |  |  |  |  |  |
| Number 8000001617 RFx Number 2000000300 Status In Process Submission Deadline 16<br>Remaining Time 13 Days 22:06:26 RFx Owner RFCUSER Total Value 0.00 KES | .06.2023 10:00:00 UTC+3 Opening Date 22.06.2023 10:05:00 UTC+3 |  |  |  |  |  |  |  |  |  |  |  |
| RFx Information Items Notes and Attachments Summary Tracking                                                                                               |                                                                |  |  |  |  |  |  |  |  |  |  |  |
| Basic Data Questions Notes and Attachments                                                                                                    |                                                                |  |  |  |  |  |  |  |  |  |  |  |
|                                                                                                    |                                                                |  |  |  |  |  |  |  |  |  |  |  |
| Event Parameters Service and Delivery                                                                                                    | 1                                                              |  |  |  |  |  |  |  |  |  |  |  |
| Currency: Kenyan Shilling Incoterm:                                                                                                    |                                                                |  |  |  |  |  |  |  |  |  |  |  |
| Terms of Payment:                                                                                                    |                                                                |  |  |  |  |  |  |  |  |  |  |  |
| Status and Statistic                                                                                                    | 3                                                              |  |  |  |  |  |  |  |  |  |  |  |
| Created On:                                                                                                    | 02.06.2023 11:53:34 UTC+3                                      |  |  |  |  |  |  |  |  |  |  |  |
| Created By:                                                                                                    | andrew Mecha                                                   |  |  |  |  |  |  |  |  |  |  |  |
| Last Processed On:                                                                                                    | 02.06.2023 11:53:34 UTC+3                                      |  |  |  |  |  |  |  |  |  |  |  |
| Last Processed By:                                                                                                    | andrew Mecha                                                   |  |  |  |  |  |  |  |  |  |  |  |
|                                                                                                    |                                                                |  |  |  |  |  |  |  |  |  |  |  |

| De | tails Send E-Mail Call Clear |        |                |                   |
|----|------------------------------|--------|----------------|-------------------|
|    | Function                     | Number | Name           | Phone Number      |
|    | Goods Recipient              |        |                |                   |
|    |                              |        | Kenya Pipeline | e Company Limited |

#### **STEP 26:CLICK ON ADD ATTACHMENTS**

| ~                                 |                                      |                                      |                            |                      |                        |            |                    |                |                    |            |   |  |  |  |
|-----------------------------------|--------------------------------------|--------------------------------------|----------------------------|----------------------|------------------------|------------|--------------------|----------------|--------------------|------------|---|--|--|--|
| Create RFx                        | Create RFx Response: 8000001617      |                                      |                            |                      |                        |            |                    |                |                    |            |   |  |  |  |
| Submit Read O                     | nly Print Preview                    | Check Technical RF                   | x Response Cl              | lose Save            | Export                 | Import     | System Information | Create Memory  | Snapshot           |            |   |  |  |  |
| Number 800000161<br>Remaining Tim | 17 RFx Number<br>ne 13 Days 22:06:26 | 2000000300 Status<br>RFx Owner RFCUS | In Process<br>SER Total Va | Submission D<br>alue | )eadline 1<br>0.00 KES | 16.06.2023 | 3 10:00:00 UTC+3   | Opening Date 2 | 2.06.2023 10:05:00 | ) UTC+3    |   |  |  |  |
| RFx Informati                     | ion Items                            | Notes and Attach                     | ments s                    | Summary              | Tracking               |            |                    |                |                    |            |   |  |  |  |
|                                   |                                      |                                      |                            |                      |                        |            |                    |                |                    |            |   |  |  |  |
| Add _ Clear                       |                                      |                                      |                            |                      |                        |            |                    |                |                    |            |   |  |  |  |
| Assigned To                       | Category                             |                                      | Te                         | ext Preview          |                        |            |                    |                |                    |            |   |  |  |  |
|                                   |                                      |                                      |                            |                      |                        |            |                    |                |                    |            |   |  |  |  |
| → Attachments                     |                                      |                                      |                            |                      |                        |            |                    |                |                    |            |   |  |  |  |
| Add Attachment                    | Edit Description Ve                  | ersioning 🛓 Delete Cre               | eate Qualification         | Profile              |                        |            |                    |                |                    |            |   |  |  |  |
| Assigned To                       | Category                             | Description                          | File Name                  | Version              | Pro                    | cessor     | Checked Out        | Туре           | Size (KB)          | Changed by | С |  |  |  |
| i The table                       | does not contain any d               | ata                                  |                            |                      |                        |            |                    |                |                    |            |   |  |  |  |

# **STEP 27:UPLOAD THE PDF DOCUMENT AND GIVE A DESCRIPTION THEN CLICK OK TO SAVE YOUR DOCUMENT**

| : 8000001617                                                     |                                                                                                |                         |                            |               |    |
|------------------------------------------------------------------|------------------------------------------------------------------------------------------------|-------------------------|----------------------------|---------------|----|
| iew Check Technical RFx Response                                 | Close Save Export Im                                                                           | port System Information | Create Memory Snapshot     |               |    |
| nber 2000000300 Status in Process<br>:06:26 RFx Owner RFCUSER To | Submission Deadline 16.06<br>tal Value 0.00 KES                                                | 5.2023 10:00:00 UTC+3   | Opening Date 22.06.2023 10 | ):05:00 UTC+3 |    |
| Notes and Attachments                                            | Summary Tracking                                                                               |                         |                            |               |    |
| Add Attachment                                                   |                                                                                                |                         | □ ×                        |               |    |
| Here you can upload a<br>File<br>Description<br>* Assign To      | Attachment. You have to assign it<br>Choose File Tender for c s<br>Price bid<br>General Data V | ervices.pdf             | ral data or to an item     |               |    |
| ory Descr                                                        |                                                                                                | 2-                      | OK Cancel                  | Changed by    | Ch |
|                                                                  |                                                                                                | -                       |                            |               |    |

#### **STEP28:CONFIRM YOUR PRICE BID UPLOAD**

|                                                                                                    |                                                 |                     |                         |               |              | opu             |
|----------------------------------------------------------------------------------------------------|-------------------------------------------------|---------------------|-------------------------|---------------|--------------|-----------------|
| Create RFx Response: 8000001617                                                                                      |                                                 |                     |                         |               |              |                 |
| Submit         Read Only         Print Preview         Check         Technical RFx Response                          | Close Save Export Import                        | System Information  | Create Memory Snapshot  |               |              | 0               |
| Number 8000001617 RFx Number 2000000300 Status In Process<br>Remaining Time 13 Days 21:57:23 RFx Owner RFCUSER Total | Submission Deadline 16.06.20;<br>Value 0.00 KES | 23 10:00:00 UTC+3 ( | Opening Date 22.06.2023 | 10:05:00 UTC+ | 3            |                 |
| RFx Information Items Notes and Attachments                                                                          | Summary Tracking                                |                     |                         |               |              |                 |
| ▼ Notes                                                                                                    |                                                 |                     |                         |               |              |                 |
| Add Clear                                                                                                    |                                                 |                     |                         |               |              | Filter Settings |
| Assigned To Category                                                                                                 | Text Preview                                    |                     |                         |               |              |                 |
|                                                                                                    |                                                 |                     |                         |               |              |                 |
|                                                                                                    |                                                 |                     |                         |               |              |                 |
| ✓ Attachments                                                                                                    |                                                 |                     |                         |               |              |                 |
| Add Attachment Edit Description Versioning Delete Create Oralification                                               | n Profile                                       |                     |                         |               |              | Filter Settings |
| Assigned To Category Description File Nam                                                                            | e                                               | Version Processor   | Checked Out Type        | Size (KB)     | Changed by   | Changed on      |
| Document Header Standard Attachment Price bid Tender for                                                             | or consultancy services.pdf                     | 1                   | pdf                     | 26            | 6RSLHHCCIEFW | 02.06.2023      |
|                                                                                                    |                                                 |                     |                         |               |              |                 |

## **STEP29:CLICK ON THE ITEM TAB TO INPUT PRICE**

| Create RFx Response: 8000001617               |                                                                                                    |                       |                    |             |              |             |                  |         |           |             |  |  |  |
|-----------------------------------------------|----------------------------------------------------------------------------------------------------|-----------------------|--------------------|-------------|--------------|-------------|------------------|---------|-----------|-------------|--|--|--|
| Submit Read Only Print                        | t Preview Check 1                                                                                                    | echnical RFx Response | Close Save         | Export In   | nport System | Information | Create Memory Sr | napshot |           |             |  |  |  |
| Number 8000001617 RF3<br>Remaining Time 13 Da | umber 8000001617 RFx Number 2000000300 Status In Process Submission Deadline 16.06.2023 10:00:00 UTC+3 Opening Date 22.06.2023 10:05:00 UTC+3<br>Remaining Time 13 Days 21:57:23 RFx Owner RFCUSER Total Value 0.00 KES |                       |                    |             |              |             |                  |         |           |             |  |  |  |
| RFx Information Ite                           | ems Notes and                                                                                                    | d Attachments         | Summary            | Tracking    |              |             |                  |         |           |             |  |  |  |
| ▼ Notes                                       |                                                                                                    |                       |                    |             |              |             |                  |         |           |             |  |  |  |
| Add Clear                                     |                                                                                                    |                       |                    |             |              |             |                  |         |           |             |  |  |  |
| Assigned To Category                          |                                                                                                    |                       | Text Preview       |             |              |             |                  |         |           |             |  |  |  |
|                                               |                                                                                                    |                       |                    |             |              |             |                  |         |           |             |  |  |  |
| Alleshareda                                   |                                                                                                    |                       |                    |             |              |             |                  |         |           |             |  |  |  |
| Attachments     Add Attachment     Edit Desc  | vintion Versioning [                                                                                                    | Create Qualificat     | tion Profile       |             |              |             |                  |         |           |             |  |  |  |
| Assigned To                                   |                                                                                                    | Description File Na   | me                 |             | Version      | Processor   | Checked Out      | Type    | Size (KB) | Changed by  |  |  |  |
| Document Header                               | Standard Attachment                                                                                                    | Drice hid Topder      | for concultancy or | anvicos ndf | 4            | 110063301   | onecked out      | ndf     | 26        |             |  |  |  |
| Document Header                               | Stanuaru AllaUnment                                                                                                    | Flice blu Telldel     | for consultancy se | ervices.pur | 1            |             |                  | pul     | 20        | UNSERICUEFW |  |  |  |

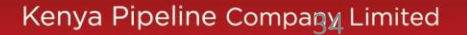

## **STEP 30: INPUT THE PRICE PER UNIT**

susqasjv.kpc.co.ke:53301/irj/portal?NavigationTarget=navurl%3A%2F%2F7b111d78a2e3ada205eedf13dac0ae30&PrevNavTarget=navurl%3A%2F%2Fe902dc2c3c2e9945f92f952d3c14bf

| Cre          | Create RFx Response: 8000001617 |                       |                    |                      |                          |                             |                             |                   |                    |                      |        |           |                        |           |   |
|--------------|---------------------------------|-----------------------|--------------------|----------------------|--------------------------|-----------------------------|-----------------------------|-------------------|--------------------|----------------------|--------|-----------|------------------------|-----------|---|
| Submi        | t Read Only                     | Print Previ           | iew                | Check Tec            | hnical RFx Re            | esponse Close               | Save Export                 | Import            | System Information | Create Memory Snaps  | hot    |           |                        |           |   |
| Numb         | er 8000001617<br>Remaining Time | RFx Nun<br>13 Days 21 | nber 200<br>:57:23 | 00000300<br>RFx Owne | Status In F<br>r RFCUSER | Process Subm<br>Total Value | ission Deadline<br>0.00 KES | 16.06.2023 1<br>3 | 0:00:00 UTC+3      | Opening Date 22.06.2 | 023 10 | ):05:00 U | ITC+3                  |           |   |
|              | RFx Informatior                 | ltem                  | ns i               | Notes and Att        | tachments                | Summary                     | Tracking                    |                   |                    |                      |        |           |                        |           |   |
| <b>→</b> Ite | m Overview                      |                       |                    |                      |                          |                             |                             |                   |                    |                      |        |           |                        |           |   |
|              |                                 |                       |                    |                      |                          |                             |                             |                   |                    |                      |        |           |                        |           |   |
| Det          | Add New                         | Copy                  | Paste              | Delete               | Calculate Val            | ue                          |                             |                   |                    |                      |        | _         |                        |           |   |
|              | Line Number                     | Description           | Variant            | Item Type            | Product ID               | Product Category            | Product Catego              | ory Descriptio    | n Required Quantit | y Submitted Quantity | Unit   | Price     | Currency               | Price Per | [ |
|              | an ooot 🗐 🖉                     | Bucket ti             |                    | Material             |                          | 055 000                     | Gen Cleaning (              | Consuma           | 1                  | ) 10                 | -      | 2000      | KES                    | 1         | ( |
|              |                                 |                       |                    |                      |                          |                             |                             |                   |                    |                      |        |           |                        |           |   |
|              |                                 |                       |                    |                      |                          |                             |                             |                   |                    |                      |        |           |                        |           |   |
|              |                                 |                       |                    |                      |                          |                             |                             |                   |                    |                      |        |           |                        |           |   |
|              |                                 |                       |                    |                      |                          |                             |                             |                   |                    | -                    |        |           |                        |           | - |
|              |                                 |                       |                    |                      |                          |                             |                             |                   |                    |                      |        |           |                        |           | - |
|              |                                 |                       |                    |                      |                          |                             |                             |                   |                    |                      |        |           |                        |           |   |
|              |                                 |                       |                    |                      |                          |                             |                             |                   |                    |                      |        |           |                        |           |   |
|              |                                 |                       |                    |                      |                          |                             |                             |                   |                    |                      |        |           |                        |           |   |
|              |                                 |                       |                    |                      |                          |                             |                             |                   |                    |                      |        |           |                        |           |   |
|              |                                 |                       |                    |                      |                          |                             |                             |                   |                    | Kenya P              | ipeli  | ne Coi    | mpa <mark>g</mark> y L | imited    |   |

# STEP 31: CLICK SUBMIT TO SEND THE RESPONSE TO KPC

| С | reate             | reate RFx Response: 8000001617 |                       |                    |                     |                          |                              |                                      |            |                   |                    |         |         |          |           |               |
|---|-------------------|--------------------------------|-----------------------|--------------------|---------------------|--------------------------|------------------------------|--------------------------------------|------------|-------------------|--------------------|---------|---------|----------|-----------|---------------|
| S | ubmit             | Read Only                      | Print Previ           | iew                | Check Tec           | hnical RFx Re            | esponse Close                | Save Export Im                       | nport Sy   | ystem Information | Create Memory Sna  | pshot   |         |          |           |               |
| V | RFx respo         | nse is com                     | plete and cont        | ains no er         | TOTS                |                          |                              |                                      |            |                   |                    |         |         |          |           |               |
| N | umber 80<br>Remai | 00001617<br>ning Time          | RFx Nun<br>13 Days 21 | nber 200<br>:50:46 | 0000300<br>RFx Owne | Status In F<br>r RFCUSER | Process Submi<br>Total Value | ssion Deadline 16.0<br>20,000.00 KES | )6.2023 10 | :00:00 UTC+3      | Opening Date 22.06 | .2023 1 | 0:05:00 | UTC+3    |           |               |
|   | RFx I             | nformation                     | Item                  | IS N               | Votes and At        | tachments                | Summary T                    | Tracking                             |            |                   |                    |         |         |          |           |               |
| • | ✓ Item Ove        | erview                         |                       |                    |                     |                          |                              |                                      |            |                   |                    |         |         |          |           |               |
|   | Details           | Add New                        | Сору                  | Paste              | Delete              | Calculate Val            | ue                           |                                      |            |                   |                    |         |         |          |           |               |
|   | Line              | Number                         | Description           | Variant            | Item Type           | Product ID               | Product Category             | Product Category D                   | escription | Required Quantity | Submitted Quantit  | y Unit  | Price   | Currency | Price Per | Delivery Date |
|   | é                 | 0001 🖳                         | Bucket ti             |                    | Material            |                          | 055 000                      | Gen Cleaning Const                   | uma        | 10                | 1                  | 0 "     | 2,0     | KES      | 1         | On 13.07.202  |
|   |                   |                                |                       |                    |                     |                          |                              |                                      |            |                   |                    |         |         |          |           |               |
|   |                   |                                |                       |                    |                     |                          |                              |                                      |            |                   |                    |         |         |          |           |               |
|   |                   |                                |                       |                    |                     |                          |                              |                                      |            |                   |                    |         |         |          |           |               |
|   |                   |                                |                       |                    |                     |                          |                              |                                      |            |                   |                    |         |         |          |           |               |

#### STEP32:CONFIRMATION OF SUBMISSION MESSAGE APPEARS

| Disp         | Display RFx Response: 8000001617                                                                                            |                       |                    |                     |                          |                              |                                               |                   |                     |        |           |          |           |            |
|--------------|----------------------------------------------------------------------------------------------------|-----------------------|--------------------|---------------------|--------------------------|------------------------------|-----------------------------------------------|-------------------|---------------------|--------|-----------|----------|-----------|------------|
| / Edit       | 🕈 Edit 📔 Print Preview 🗌 🗘 📔 Technical RFx Response 🛛 Close 🔤 Withdraw Export 🔤 System Information 🖉 Create Memory Snapshot |                       |                    |                     |                          |                              |                                               |                   |                     |        |           |          |           |            |
| 🔊 RFx re     | sponse 800000                                                                                                    | 1617 submitte         | ed 🗲               |                     |                          |                              |                                               |                   |                     |        |           |          |           |            |
| Number<br>Re | 8000001617<br>maining Time                                                                                                  | RFx Nun<br>13 Days 21 | nber 200<br>:50:46 | 0000300<br>RFx Owne | Status In F<br>r RFCUSER | Process Submi<br>Total Value | ssion Deadline 16.06.2023 10<br>20,000.00 KES | 00:00 UTC+3 0     | pening Date 22.06.2 | 023 10 | ):05:00 L | JTC+3    |           |            |
| R            | Fx Information                                                                                                    | Item                  | IS N               | lotes and At        | tachments                | Summary T                    | racking                                       |                   |                     |        |           |          |           |            |
| ✓ Item       | Overview                                                                                                    |                       |                    |                     |                          |                              |                                               |                   |                     |        |           |          |           |            |
|              |                                                                                                    |                       |                    |                     |                          |                              |                                               |                   |                     |        |           |          |           |            |
| Detai        | Add New                                                                                                    | Сору                  | Paste              | Delete              | Calculate Va             | lue                          |                                               |                   |                     |        |           |          |           |            |
| L            | ine Number                                                                                                    | Description           | Variant            | Item Type           | Product ID               | Product Category             | Product Category Description                  | Required Quantity | Submitted Quantity  | Unit   | Price     | Currency | Price Per | Delivery ( |
|              | la 0001 🗐                                                                                                    | Bucket ti             |                    | Material            |                          | 055 000                      | Gen Cleaning Consuma                          | 10                | 10                  | "      | 2,0       | KES      | 1         | On 13.07   |
|              |                                                                                                    |                       |                    |                     |                          |                              |                                               |                   |                     |        |           |          |           |            |
|              |                                                                                                    |                       |                    |                     |                          |                              |                                               |                   |                     |        |           |          |           |            |
|              |                                                                                                    |                       |                    |                     |                          |                              |                                               |                   |                     |        |           |          |           |            |
|              |                                                                                                    |                       |                    |                     |                          |                              |                                               |                   |                     |        |           |          |           |            |

#### STEP 33: CLICK CLOSE TO EXIT THE PAGE

| Display REx Response: 8000001423                                                                                                    |                                             |
|----------------------------------------------------------------------------------------------------|---------------------------------------------|
|                                                                                                    |                                             |
| Close Withdraw Export System Information Crea                                                                                              | e Memory Snapshot                           |
| RFx response 8000001423 submitted                                                                                                    |                                             |
| Number 8000001423 RFx Number 2500000271 Status Saved Submission Deadl<br>Remaining Time 13 Days 16:41:48 RFx Owner RFCUSER Total Value 1,6 | e 30.06.2022 10:00:00 UTC+3 Ope<br>0.00 KES |
| RFx Information Items Notes and Attachments Summary Tracking                                                                               |                                             |
| ✓ Item Overview                                                                                                    |                                             |
| Details     Add New _     Copy     Paste     Delete     Calculate Value                                                                    |                                             |
| Line Number Description Variant Item Type Product ID Product Categ                                                                         | y Product Category Description Requ         |
|                                                                                                    |                                             |
|                                                                                                    |                                             |
|                                                                                                    |                                             |
|                                                                                                    | Kenya Pipeline Company Limited              |

# STEP34:VIEW THE RESPONSE STATUS OF YOUR TENDER

| Ē      | 3      | Đ                | Ð                           |                 | E            | I          | Ð             | Ð                     | Đ              | Đ               | E                |     | Đ            |                  |
|--------|--------|------------------|-----------------------------|-----------------|--------------|------------|---------------|-----------------------|----------------|-----------------|------------------|-----|--------------|------------------|
| Н      | ome    | Get Help         | PO Terms and Conditions     | RFx and Auction | s Administr  | ation      | Company       | Supplier Preselection | n Tasks        | Messages        | s Purchase Ord   | ers | Confirmation | s Notificati     |
| Overvi | ew     | Service Map      |                             |                 |              |            |               |                       |                |                 |                  |     |              |                  |
| RFx    | and Au | ctions > Overvie | w > RFx and Auctions        |                 |              |            |               |                       |                |                 |                  |     |              | Full Screen   Op |
|        |        |                  |                             |                 |              |            |               |                       |                |                 |                  |     |              |                  |
|        | View   | [Standard View   | u Create Response           | Display Even    | t Display Re | sponse     | Print Preview | Refresh Exp           | ort            |                 |                  |     |              | Q.,              |
|        | TOT    |                  |                             |                 |              | oponoo     | THILTIGAN     |                       |                |                 |                  |     |              |                  |
|        | Ē      | Event Number     | Event Description           | Event Type      | Event Status | Start Date | End Date      | Response Number       | Response Statu | s Event Version | Response Version | Q&A | Start Time   | End time         |
|        |        | 2000000300       | KPC3391 29.05.2023 15:25:35 | Public RFx TEB  | Published    |            | 16.06.2023    | 8000001617            | Submitted      |                 |                  | 0   | 00:00:00     | 10:00:00         |
|        |        |                  |                             |                 |              |            |               |                       |                |                 |                  |     |              |                  |
|        |        |                  |                             |                 |              |            |               |                       |                |                 |                  |     |              |                  |
|        |        |                  |                             |                 |              |            |               |                       |                |                 |                  |     |              |                  |
|        |        |                  |                             |                 |              |            |               |                       |                |                 |                  |     |              |                  |
|        |        |                  |                             |                 |              |            |               |                       |                |                 |                  |     |              |                  |
|        |        |                  |                             |                 |              |            |               |                       |                |                 |                  |     |              |                  |

#### STEP35:LOG OUT

| KPC K                                   | ENYA PIP<br>COMPANY                                                     |                                                                |                  |                |          |                               |                           |                 |                        |         | Logoff |
|-----------------------------------------|-------------------------------------------------------------------------|----------------------------------------------------------------|------------------|----------------|----------|-------------------------------|---------------------------|-----------------|------------------------|---------|--------|
| Back Forward                            | History Favorit                                                         | les Personalize View Help                                      | 17 M C           |                |          | 100-01 <b>0</b> 00.0000000000 |                           |                 | Welco                  | me      |        |
| Home                                    | Get Help                                                                | PO Terms and Condition                                         | RFx and Auctions | Administration | Messages | Confirmations                 | Invoices and Credit Memos | Purchase Orders | Shipping Notifications | Company | )<br>  |
| )verview Ser                            | vice Map                                                                |                                                                |                  |                |          |                               | 1                         | h               |                        |         |        |
| Active (<br>eRF)<br>eAuction<br>eRFxs - | Queries<br>(s <mark>All (4)</mark> Publish<br>Is All (0) Publish<br>All | hed (1) Ended (3) Completed (<br>ned (0) Ended (0) Completed ( | (0)<br>(0)       |                |          |                               |                           |                 |                        |         |        |
|                                         |                                                                         |                                                                |                  |                |          |                               |                           |                 |                        |         |        |

## HOW TO AMEND TENDER BEFORE END OF SUBMISSION DEADLINE AND RESUBMIT

#### STEP 1: LOGIN WITH USER ID AND PASSWORD

 $\sim$ 

🛥 SAP NetWeaver Portal 🛛 🗙

susqasjv.kpc.co.ke:53301/irj/portal

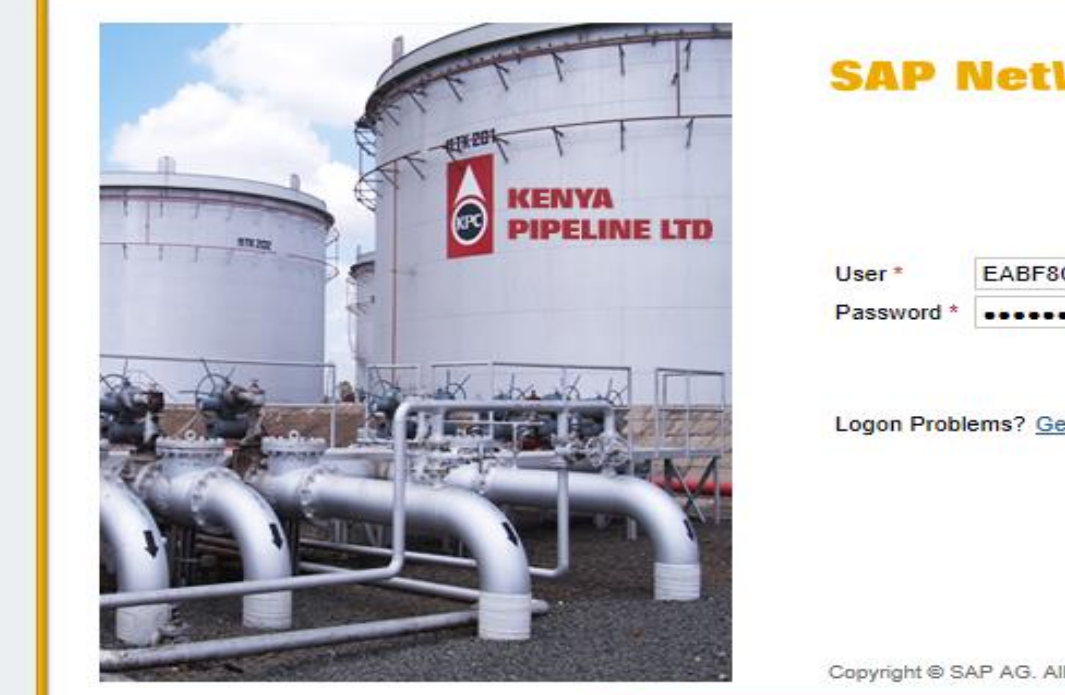

| SAP I                | VetWeaver                   |     |
|----------------------|-----------------------------|-----|
| User *<br>Password * | EABF8CRV5JJR                |     |
| Logon Proble         | Ems? Get Support            | )   |
|                      |                             |     |
| Copyright © S/       | AP AG. All Rights Reserved. | SAP |

#### **STEP 2: CLICK ON RFX AND AUCTIONS TAB**

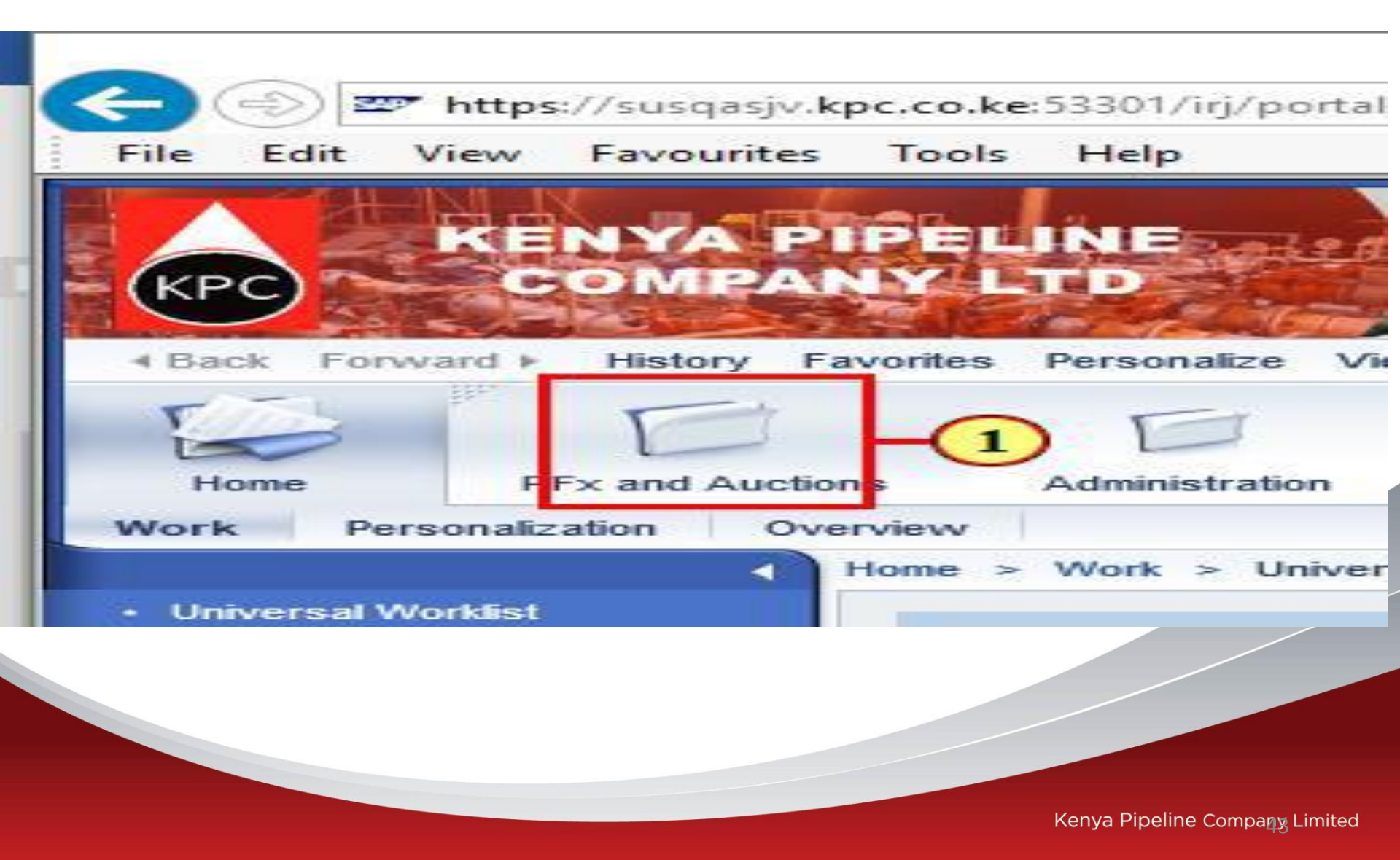

#### **STEP 3:CLICK ON RESPONSE NUMBER**

| Back                                                                                         | Forwa                                                                                                    | ard History Fr | avorites Personalize View Help |                 |              |            |            |                       |                 |               | Welcome: Yu      | ireka G |
|----------------------------------------------------------------------------------------------|----------------------------------------------------------------------------------------------------|----------------|--------------------------------|-----------------|--------------|------------|------------|-----------------------|-----------------|---------------|------------------|---------|
| Ho                                                                                           | me                                                                                                    | Get Help       | PO Terms and Conditions        | RFx and Auction | s Administr  | ration     | Company    | Supplier Preselection | Tasks           | Messages      | Purchase Ord     | lers    |
| Overview     Service Map     Vg       REx and Auctions     > Overview     > REx and Auctions |                                                                                                    |                |                                |                 |              |            |            |                       |                 |               |                  |         |
|                                                                                              |                                                                                                    |                |                                |                 |              |            |            |                       |                 |               |                  |         |
|                                                                                              | View: [Standard View] 🗸 Create Response   Display Event Display Response   Print Preview   Refresh Export |                |                                |                 |              |            |            |                       |                 |               |                  |         |
|                                                                                              | Ē                                                                                                    | Event Number   | Event Description              | Event Type      | Event Status | Start Date | End Date   | Response Number       | Response Status | Event Version | Response Version | Q&/     |
|                                                                                              |                                                                                                    | 200000300      | KPC3391 29.05.2023 15:25:35    | Public RFx TEB  | Published    |            | 16.06.2023 | 8000001617            | Submitted       |               |                  | 0       |
|                                                                                              |                                                                                                    |                |                                |                 |              |            |            |                       |                 |               |                  |         |
|                                                                                              |                                                                                                    |                |                                |                 |              |            |            |                       |                 |               |                  |         |
|                                                                                              |                                                                                                    |                |                                |                 |              |            |            |                       |                 |               |                  |         |
|                                                                                              |                                                                                                    |                |                                |                 |              |            |            |                       |                 |               |                  |         |
|                                                                                              |                                                                                                    |                |                                |                 |              |            |            |                       |                 |               |                  |         |

# **STEP 4:CLICK ON EDIT TO ACTIVATE PAGE AND PROCEED TO MAKE CHANGES**

| Display RFx Response: 8000001617                                                                                                    |                                          |  |  |  |  |  |  |
|----------------------------------------------------------------------------------------------------|------------------------------------------|--|--|--|--|--|--|
| Edit   Print Preview   🗘   Technical RFx Response Close Withdraw Export Sy                                                                                                    | vstem Information Create Memory Snapshot |  |  |  |  |  |  |
| Number 8000001617 RFx Number 2000000300 Status Submitted Submission Deadline 16.06.2023 10:00:00 UTC+3 Opening Date 22.06.2023 10:05<br>Remaining Time 13 Days 21:44:42 RFx Owner RFCUSER Total Value 20,000.00 KES |                                          |  |  |  |  |  |  |
| RFx Information Items Notes and Attachments Summary Tracking                                                                                                    |                                          |  |  |  |  |  |  |
| Basic Data Questions Notes and Attachments                                                                                                    |                                          |  |  |  |  |  |  |
| Event Parameters Service and                                                                                                    | Delivery                                 |  |  |  |  |  |  |
| Currency: Kenyan Shilling                                                                                                    | ncoterm:                                 |  |  |  |  |  |  |
| Terms of Payment:                                                                                                    |                                          |  |  |  |  |  |  |
| Status and                                                                                                    | Statistics                               |  |  |  |  |  |  |
| Crea                                                                                                    | ated On: 02.06.2023 11:53:34 01C+3       |  |  |  |  |  |  |
| Cre                                                                                                    | ated By: andrew Mecha                    |  |  |  |  |  |  |
| Last Proces                                                                                                    | ssed On: 02.06.2023 11:53:34 UTC+3       |  |  |  |  |  |  |
| Last Proces                                                                                                    | ssed By: andrew Mecha                    |  |  |  |  |  |  |
|                                                                                                    |                                          |  |  |  |  |  |  |
| → Partners and Delivery Information                                                                                                    |                                          |  |  |  |  |  |  |
| Details Send E-Mail Call Clear                                                                                                    |                                          |  |  |  |  |  |  |
|                                                                                                    |                                          |  |  |  |  |  |  |
|                                                                                                    |                                          |  |  |  |  |  |  |
|                                                                                                    | Kenya Pipeline Company Limited           |  |  |  |  |  |  |

## **STEP 6:SUBMIT THE DOCUMENT AGAIN AFTER THE CHANGES**

| Edit RFx Response: 8000001617                                                                                                    |                                                 |  |  |  |  |  |
|----------------------------------------------------------------------------------------------------|-------------------------------------------------|--|--|--|--|--|
| Submit         Read Only         Print Preview         Check         Technical RFx Response         Close         Save         Export         In                                                                              | mport System Information Create Memory Snapshot |  |  |  |  |  |
| Number 8000001617 RFx Number 2000000300 Status In Process Submission Deadline 16.06.2023 10:00:00 UTC+3 Opening Date 22.06.2023 10:05:00 UTC+3<br>Remaining Time 13 Days 21:44:00 RFx Owner RFCUSER Total Value 20,000.00 KES |                                                 |  |  |  |  |  |
| RFx Information Items Notes and Attachments Summary Tracking                                                                                                    |                                                 |  |  |  |  |  |
| Basic Data Questions Notes and Attachments                                                                                                    |                                                 |  |  |  |  |  |
| Event Parameters Service and Delivery                                                                                                    |                                                 |  |  |  |  |  |
| Currency: Kenyan Shilling Incoterm:                                                                                                    |                                                 |  |  |  |  |  |
| Terms of Payment:                                                                                                    |                                                 |  |  |  |  |  |
| Status and Statistics                                                                                                    |                                                 |  |  |  |  |  |
| Created On:                                                                                                    | 02.06.2023 12:16:00 UTC+3                       |  |  |  |  |  |
| Created By:                                                                                                    | andrew Mecha                                    |  |  |  |  |  |
| Last Processed On:                                                                                                    | 02.06.2023 12:16:00 UTC+3                       |  |  |  |  |  |
| Last Processed By:                                                                                                    | andrew Mecha                                    |  |  |  |  |  |
|                                                                                                    |                                                 |  |  |  |  |  |
| ▼ Partners and Delivery Information                                                                                                    |                                                 |  |  |  |  |  |
| Details Send E-Mail Call Clear                                                                                                    |                                                 |  |  |  |  |  |
|                                                                                                    |                                                 |  |  |  |  |  |

 Function
 Number
 Name
 Phone Number

 Goods Recipient
 Image: Company Limited
 Image: Company Limited

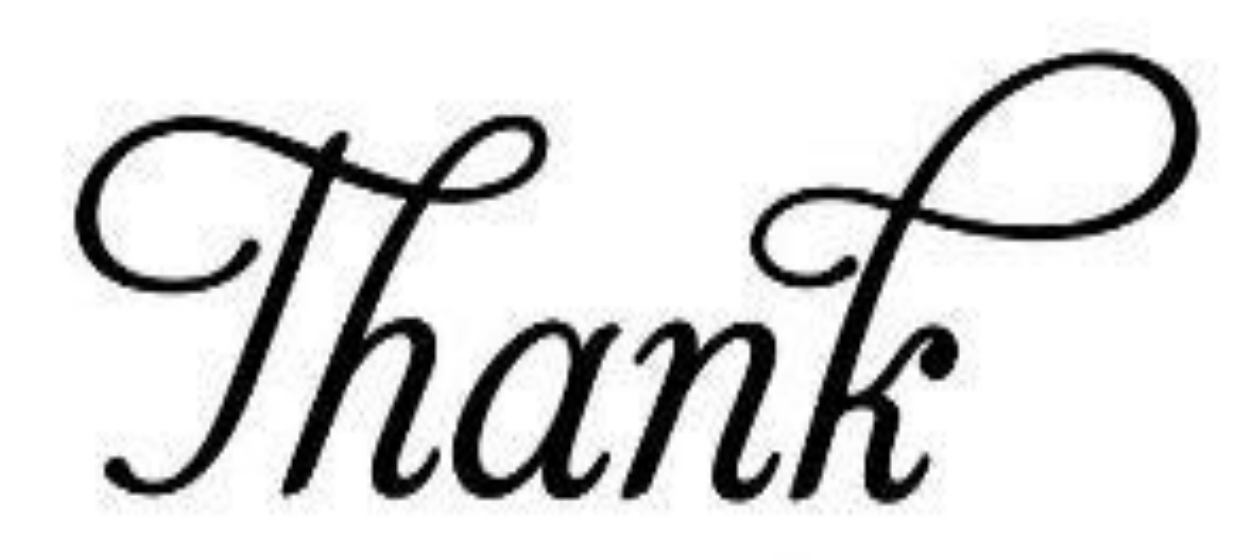

# you